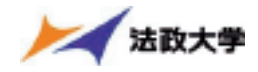

# 1.「法政大学情報システム」へのアクセス方法

(1) a. Yahoo・Google などの検索エンジン経由でアクセスする方法

①Yahoo・Google 等の検索エンジンから法政大学公式ホームページ(http://www.hosei.ac.jp/) にアクセスし、「在学生の方へ」を選択します。

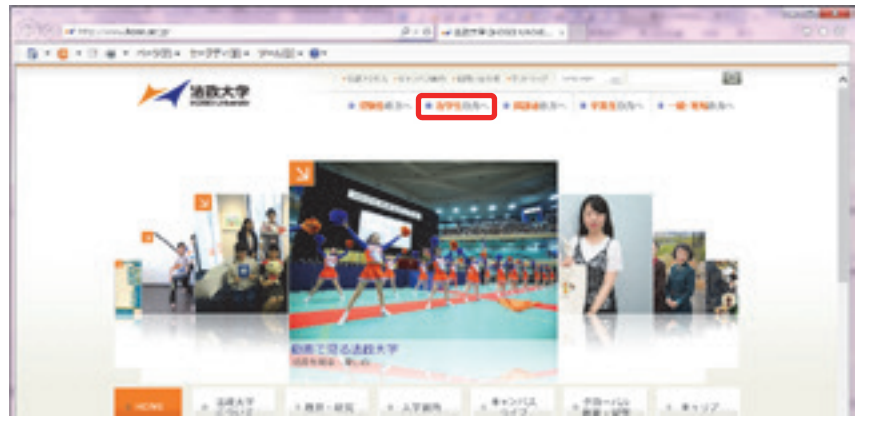

② "CLOSE- UP" 枠内にある「情報システム 学生用ユーザサポート」を選択します。

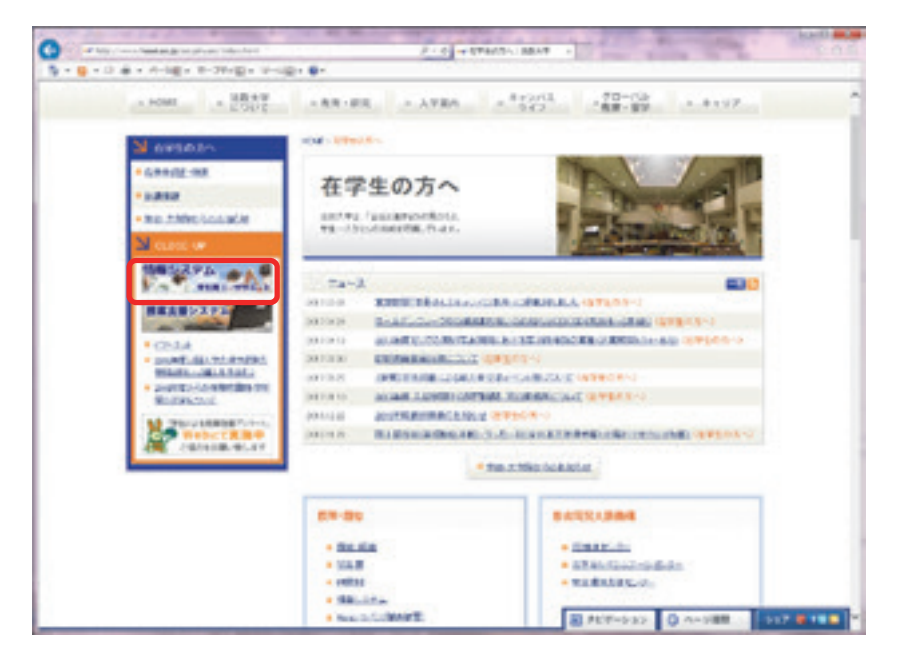

 ③ 統合認証システムのログイン画面が表示されるので、「ユーザーID(USER ID)」「パスワード (Password)」に統合認証 ID / パスワードを入力して「ログイン」ボタンを選択します。
ユーザーID もしくはパスワードを誤って入力した場合、画面上部に"認証エラーが発生しました" と表示されます。正しいユーザーID もしくはパスワードを再度入力してください。

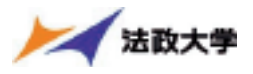

| <b>产</b> 油数大学                                                                                                    |   |
|----------------------------------------------------------------------------------------------------|---|
| 全学ネットワークシステム<br>統合認証(SSO)                                                                                                    |   |
| 3-740/885,85                                                                                                    |   |
| TO PORT A PROVIDE NO.                                                                                                    | - |
| 4327-474 manuali                                                                                                    |   |
|                                                                                                    | J |
| 1000 pages                                                                                                    |   |
| Philipped and the second second secon |   |

※注:ユーザ名欄に入力する学生証番号のアルファベットは、小文字で入力してください。

④ ログインすると,情報システムユーザサポートサイトが開くので,サポートサイト右上の「サ ービスを利用する」ボタンを選択します。

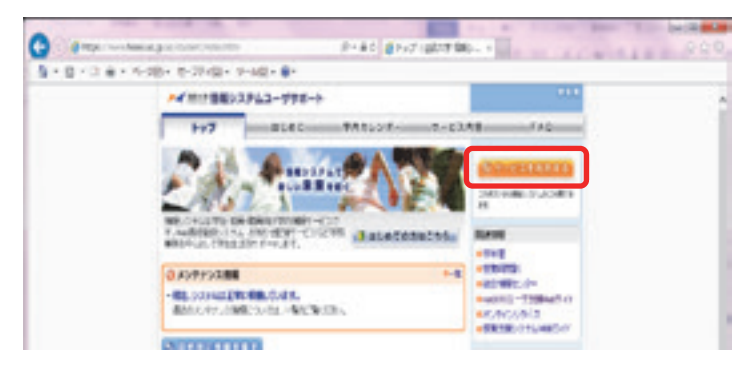

⑤ 法政大学情報ポータルサイトログイン画面が表示されるので、「ユーザーID(USER ID)」「パス ワード(Password)」に統合認証 ID/パスワードを入力して「ログイン」ボタンを選択します。

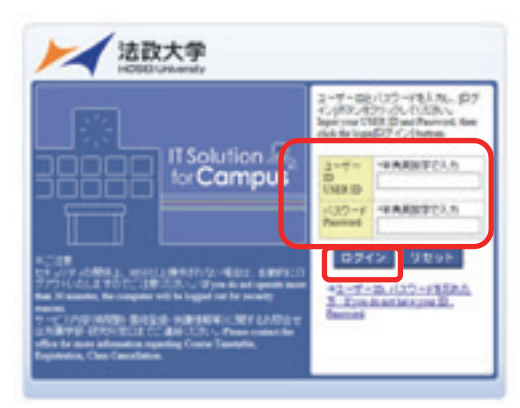

⑥ 情報ポータル画面が開くので、メインメニューから利用する機能を選択します。

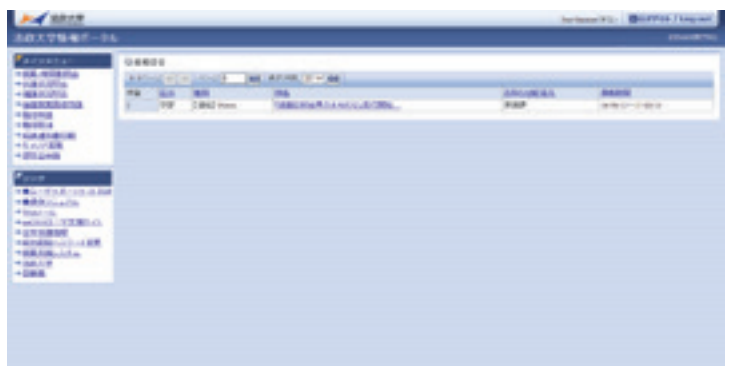

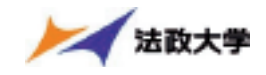

# (1) b. 情報システムに直接アクセスする方法(パソコンから)

①下記 URL を入力し、「法政大学情報ポータル」へアクセスします。

URL : https://www.as.hosei.ac.jp/

②法政大学情報ポータルサイトログイン画面が表示されるので、「ユーザーID(USER ID)」「パスワード(Password)」を入力し、「ログイン」ボタンを選択します。

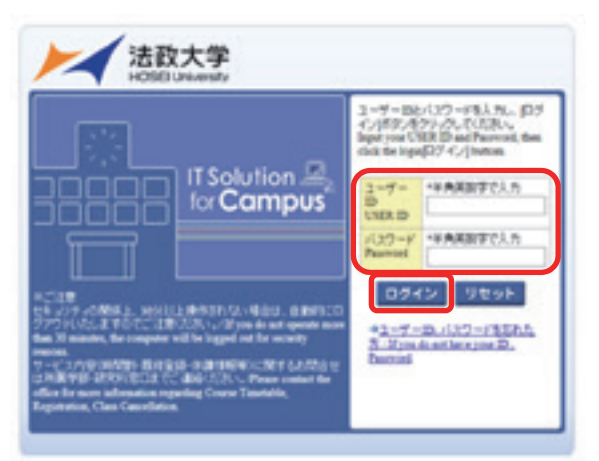

③入力されたユーザーID とパスワードが正しい場合,法政大学情報ポータル画面が表示されます。

# (1) c. 情報システムに直接アクセスする方法(スマートフォンから)

① 下記 URL を入力、もしくは QR コードを読み取り、「携帯サービス(スマートフォン版)」にア クセスします。

URL: https://www.as.hosei.ac.jp/kyomu/smartphone/

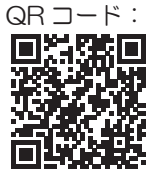

②ログイン画面が表示されますので、統合認証 ID とパスワードを入力します。

|             | ログイン                                  |
|-------------|---------------------------------------|
| ユーザ<br>クリック | 'ーIDとパスワードを入力し、[ログイン]ボタンを<br>りしてください。 |
|             | ユーザーID                                |
|             |                                       |
|             | パスワード                                 |
|             |                                       |

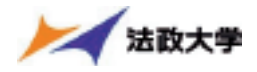

#### (2)「法政大学情報ポータル」画面

①メインメニューの各メニューをクリックすることで機能が起動します。

ここでは「履修申請」,「抽選授業履修申請」,及び「単位修得状況照会」メニューを使用します。

| (X=a-                                                                                                    | 8867     |          |                                                                                                    |                |                    |
|----------------------------------------------------------------------------------------------------|----------|----------|----------------------------------------------------------------------------------------------------|----------------|--------------------|
| SPERIES .                                                                                                    | Link-IF. |          |                                                                                                    |                |                    |
| 0884                                                                                                    | 100      | 10.00    |                                                                                                    | and others     | and all the        |
| CATHORNE AND                                                                                                    | 2.1      | 10.01    | ILD.                                                                                                    | ANO DE BA      | 10401130           |
| and the second second sec | 40       | Column . | A DESCRIPTION OF A DESCRIPTION OF A DESC | 2309WF99E3     | 110100~13083       |
| 24                                                                                                    | 780      | LEAD     | A SOURCE WITH B EAGAMPIC.                                                                                                    | 7304474HEA     | PR0106~120133      |
| Dom(CR)                                                                                                    | 780      | LEAD     | EPOR COL                                                                                                    | AND THE POPULA | \$60.09~150835     |
| 7组现                                                                                                    | 78       | CH WS    | NOT STREET AND DESCRIPTION OF STREET                                                                                                    | Assequences    | 141201~13022       |
| (75) I                                                                                                    | 78       | 1823     | 2004PHE BOT INCOMES INSTITUTION                                                                                                    | 人的建筑学校和包括      | 141212~1341831     |
|                                                                                                    | 78       | CHENTO   | きほんで必須で得て会かームページカー                                                                                                    | 202479297878   | 140400~13083       |
| ·                                                                                                    | 45       | C-BH63   | DOMESTIC STRATE - HTPLS II                                                                                                    | 大明時 初始期 建和医疗科  | 140412~15083       |
| 778-1741TOP                                                                                                    | 98       | Cases    | LUMBERCOMMUNE JUNEON                                                                                                    | 大中科 初始後近10月4   | 1408.03~1508.00    |
| WTAZB .                                                                                                    | 78       | C4843    | DOM READ MERING REAL PLAN.                                                                                                    | 大学院政治研究科       | 1408-03~15-05-33   |
|                                                                                                    | 985      |          | 【12:11世計】2014年度以平明人間                                                                                                    | 人的建筑学期推断       | 14/10/12 ~15:40:21 |
| 12-7支援7.0.<br>遺伝社<br>10/32-ド京東                                                                                                    | _        |          |                                                                                                    |                |                    |
| 42-7支援5.0<br>建築社<br>10/32-75美<br>10/22-5<br>注<br>1                                                                                                    | _        |          |                                                                                                    |                |                    |
| 12-55107-0.<br>連載時<br>120/322-52東<br>282/325ム<br>堂                                                                                                    |          |          |                                                                                                    |                |                    |
| 12-17支援7.0.<br>重要社<br>助/327-25変更<br>第227ム<br>至                                                                                                    |          |          | ·                                                                                                    |                |                    |
| 12-55度500<br>重要型<br>10032-252更<br>第2.27人<br>至                                                                                                    |          |          |                                                                                                    |                |                    |
| 12-55107-0.<br>遺理社<br>国D(327-252更<br>地(327-5<br>堂<br>王                                                                                                    |          |          | ·                                                                                                    |                |                    |
| 12-55107-0.<br>連接<br>120/322-52章<br>120/322-52章<br>120/325<br>120/325<br>120<br>120<br>120<br>120<br>120<br>120<br>120<br>120<br>120<br>120                                                                                                    |          |          |                                                                                                    |                |                    |
| 12-5407.0.<br>建築社<br>国内132-52東<br>国内132-52東<br>国内1227人<br>堂                                                                                                    |          |          |                                                                                                    |                |                    |

★「単位修得状況」を確認したい場合→3. へ

★「抽選授業申請」を行う場合→4. へ

★「履修登録申請」を行う場合→5. へそれぞれ進んでください。

なお,大学の業務の都合により,メニューに名称が表示されていても利用できない場合(時 期)があります。

例として、以下の場合に各機能にアクセスすると、エラーメッセージが表示され、機能が 利用できません。

大学の定めた履修申請時間・期間外、またはメンテナンス中の場合

- ・現在、申請期間・時間外のため履修申請できません。 / Out of service
- ・現在、申請期間・時間外のため抽選授業を履修申請できません。 / Out of service 大学の定めた成績発表時間・期間外、またはメンテナンス中の場合

・現在、成績通知書は印刷できません。/ The Grade Notification can not be printed at this time.

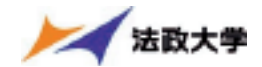

# ※「学生メニュー」画面との関連性

【教務システム】

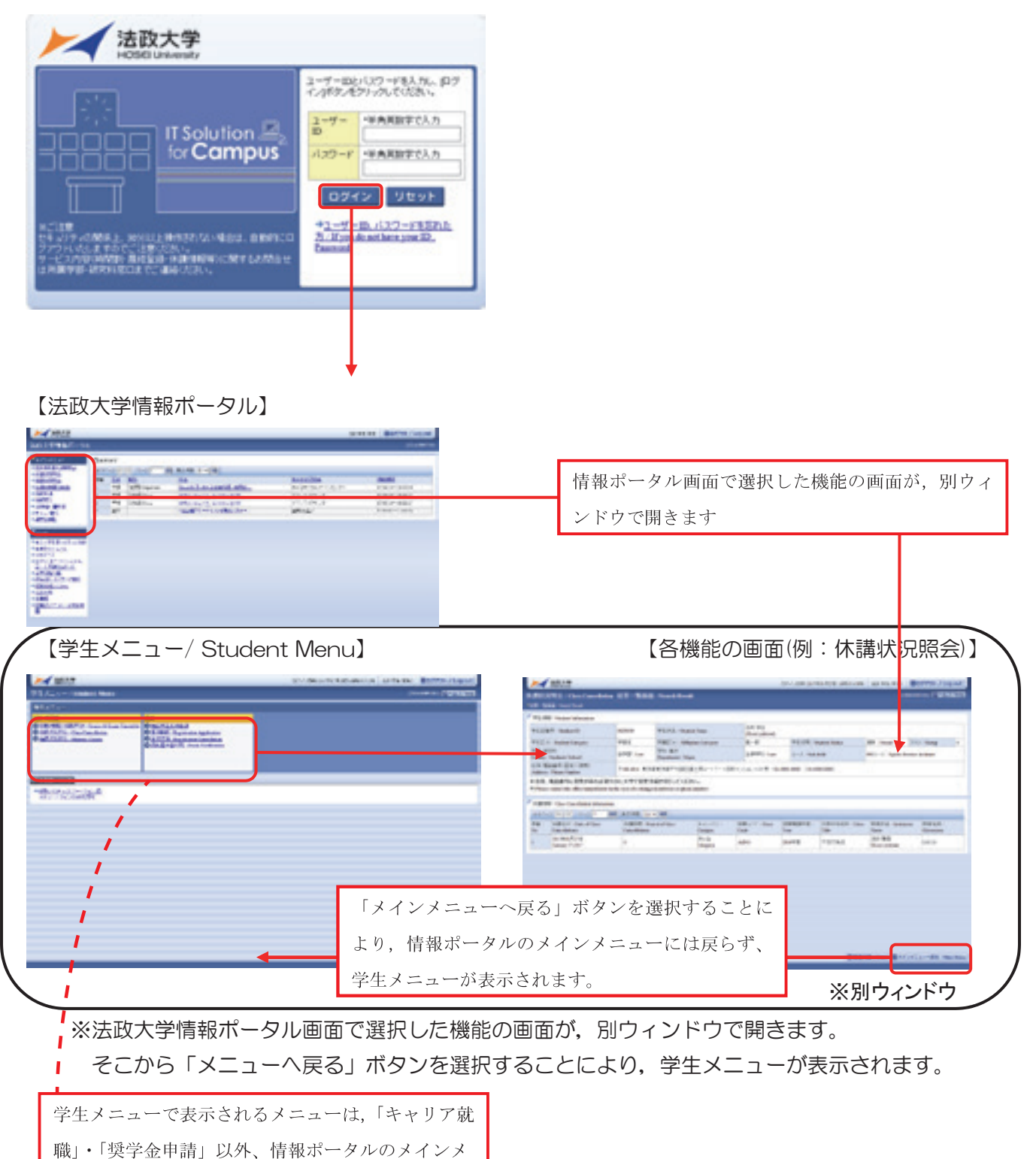